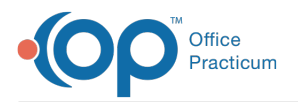

## How can I pull a report showing all referrals?

Last Modified on 01/20/2024 4:57 pm EST

## Overview

There are two options to consider when wanting to pull a report showing all referrals. The first is to create a report using Event Chronology. The second is to run an SQL using Database Viewer.

## Create Event Chronology Report

- 1. Click the Chron button on the Smart Toolbar.
- 2. Click the Edit button located to the right of the Report Criteria field. The Report Criteria window will open.
  - a. Click the **Insert Record** button Η to add a new report.
  - b. In the Report Group Name field, enter a name for your report. For example, "All Referrals".
  - c. Enter a note (optional).
  - d. Click the Post Edit 🖌 button to save.
  - e. With the new report name highlighted, click the Report Sections tab in the lower section of the window.
  - f. Click the **Available to add** tab.
  - g. Locate the Report Section called Referrals, and click the corresponding checkbox.

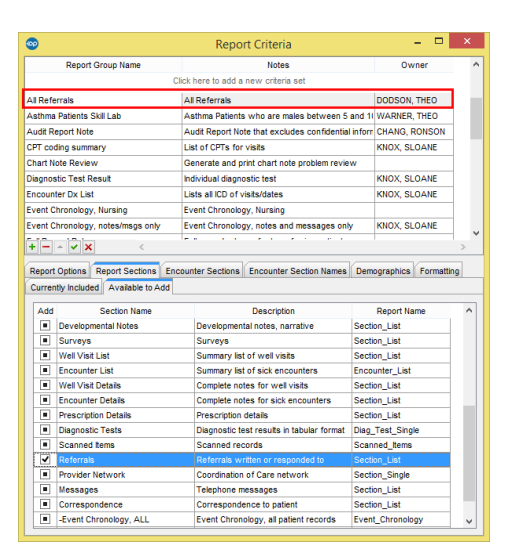

- h. Click the Post Edit button to save.
- i. Close the Report Criteria window.
- 3. Complete the following criteria:
  - Patient(s): All
  - Report Criteria: Select the report you created in the steps above.
  - Report Dates: Select the appropriate option from All, Latest number of months, or enter a specific date range.
  - Click Search.

## Run SQL in Database Viewer

Click here for an SQL that will show total referrals including tracking entries and response.

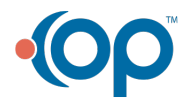